## Displaying duplicate customer in creating tour

With adding this new feature in the visit plan, easily you can find customers who had the plan before and also can check their plan and create plan of visit for other customer.

1.1. Select the users / salesforce from the main menu and then click on Plan.

1.2. For creating a plan, click on Plan.

| 🖌 🚰 Inbox – aminbasiri71@g: 🗙 🕐 [SHEK-411] منتريان دايليكيت 🗙 Y 🗅 iOrde | r - Plan 🛛 🗙 🔨 (IRAND-284) د گرفتن تنیجه (IRAND-284)                                 | ×                                         |                              |
|-------------------------------------------------------------------------|--------------------------------------------------------------------------------------|-------------------------------------------|------------------------------|
| $\epsilon \rightarrow \mathbf{C}$ (i) test.ptciorder.                   |                                                                                      |                                           | ☆ 🖗 :                        |
| چا سری ویرچا جاید روی<br>ح ویزیت کلیک نمایید. <u>فارست ا</u>            | ا کاربر/ویزیتور ۲ <del>۲ سفارش</del> گزینه ایجاد طر                                  | 🖉 مفجه اصلبی : کالا 🔹 💼 انبار 🔹 💄 مشتری 📲 | 🔶 🏫 شرکت امید سبز 🛛 نسخه Pro |
| •                                                                       | ی کاربر/ویزیتور<br>۸ مسیرهای ویزیت                                                   |                                           | خانه / طرح ویزیت / مدیریت    |
| 🐺 ایجاد طرح ویزیت 🔻                                                     | ا⊞ تقویم ویزیت<br>♥ فعالیت ها                                                        |                                           | مديريت طرح ويزيت             |
|                                                                         | 🛛 نقاط                                                                               |                                           | جستجو ييشرفنه                |
|                                                                         | 🔳 نوع ويزيت                                                                          |                                           | نمایش 1-2 از 2 نتیجه         |
| سربرست                                                                  | ♦ تارکت<br>■ کمه بندی                                                                | شرح                                       | 📄 عنوان                      |
| ×                                                                       | ا طرق بینت<br>ا طرح ویزیت طرح ویزیت                                                  | ے کاربر/ویزیتور را انتخاب کردہ 💦 🗕        |                              |
| امین مدیر <b>+⊚∕</b> ≦                                                  | انتقال به تقویم                                                                      | لرح ويزيت كليك نماييد.                    | 🗆 سیسشیش سیس روی تب م        |
| امین مدیر <b>+©∕ أ</b>                                                  |                                                                                      |                                           | 📄 تست آلارم                  |
|                                                                         |                                                                                      |                                           |                              |
|                                                                         | برکت پیشتازان توسعه کامران محفوظ است.© 2017<br>نسخه 4.6.3<br>با نیرو و فاوری<br>محاص | تمام حقوق براک ش                          |                              |
|                                                                         | Order                                                                                |                                           |                              |
|                                                                         |                                                                                      |                                           |                              |
|                                                                         |                                                                                      |                                           |                              |
|                                                                         |                                                                                      |                                           |                              |
|                                                                         |                                                                                      |                                           |                              |
| test.ptciorder.com/amin/plan/admin                                      |                                                                                      |                                           | •                            |

2. Enter the title in this page, also if needed enter the customer line and branch.

| 🖄 Inbox - aminbasin71@ x 🕐 [BHEK-11] مولی میلیک x 🕐 [BADK-284] مولی در میلیک (۲۰۹۵ - ۲۰۰۰ ۲۰۰۰ ۲۰۰۰ ۲۰۰۰ ۲۰۰۰ ۲۰۰۰ ۲۰۰۰ ۲ |              |             |                            |                               |                            |                                            |           |           |         |             |                |                                 |
|----------------------------------------------------------------------------------------------------|--------------|-------------|----------------------------|-------------------------------|----------------------------|--------------------------------------------|-----------|-----------|---------|-------------|----------------|---------------------------------|
| ← → C () test ptciorder.com/amin/plan/create                                                                              |              |             |                            |                               |                            |                                            |           |           |         |             |                |                                 |
| فارسې 🗧 💄 -                                                                                                    | ? بشتيبانی - | 🕞 فایل ها = | 💌 گزارش 🝷                  | ≁ تنظيمات 🗲                   | 🛒 سفارش =                  | 😕 کاربر/ویزیتور =                          | 💄 مشتری = | 📅 انبار = | - אנא 🎟 | 🖉 مفحه املی | نسخه Pro       | 希 شرکت امید سبز                 |
| 0                                                                                                    |              |             |                            |                               |                            |                                            |           |           |         |             |                | خانه / طرح ویزیت /              |
| الله مدیریت <b>ا</b>                                                                                                    |              |             |                            |                               |                            |                                            |           |           |         |             |                | ايجاد طرح وبزيت                 |
|                                                                                                    |              |             |                            |                               |                            |                                            |           |           |         |             |                | ايجاد طرح ويزيت                 |
|                                                                                                    |              |             |                            |                               |                            | سربرست                                     |           |           |         |             | مورد نیاز است. | فیلدهای با علامت *<br>عنوان *   |
|                                                                                                    |              |             | نالی رها کنید)             | ن طرح باشید، خ<br>۹           | شاها سریرست ایا            | (اگر می خواهید ·                           |           |           |         |             |                | شعبه                            |
|                                                                                                    |              |             |                            |                               |                            | شرع                                        |           |           |         |             |                | لاین مشتری<br>لاین مشتری<br>قفل |
|                                                                                                    |              | رد          | ، کرده و در<br>رح ویزیت وا | ویزیت را وارد<br>ٍی را برای ط | عنوان طرح و<br>و لاين مشتر | ۲. در این صفحه<br>صورت نیاز شعبه<br>نمایند |           |           |         |             | ى              | ذخيره انصرا                     |
|                                                                                                    |              |             |                            | 17.0 - 11                     |                            |                                            |           |           |         |             |                |                                 |

3. For creating visit plan, click on create

| 🖉 Inbox – aminbasin71@) 🗴 🔨 [SHEK-411] الميان وليكون (SHEK-411) 🗙 🕐 🗅 iOrder - View Plan 🛛 🗙 🕐 |                    |            |                  |               |       |                     |       |          | ال العان | x       |                   |        |
|------------------------------------------------------------------------------------------------|--------------------|------------|------------------|---------------|-------|---------------------|-------|----------|----------|---------|-------------------|--------|
| $\leftrightarrow$ $\Rightarrow$ C (1) test.ptciorde                                            | r.com/amin/Plan/33 |            |                  |               |       |                     |       |          |          |         | ☆                 | @ E    |
| فارسى - 💄 -                                                                                    |                    |            |                  |               |       | 💄 مشتری =           |       |          |          |         | کت امید سبز       | * 🕆 شر |
| -                                                                                              |                    |            |                  |               |       |                     |       |          |          |         |                   |        |
| 🕶 ایجاد سربع                                                                                   |                    |            |                  |               |       |                     |       |          |          |         | ز ها              | مجو    |
|                                                                                                |                    |            |                  |               |       |                     |       |          |          |         | ں 1-1 از 1 نتیجہ  | نمايش  |
|                                                                                                |                    | حذف        |                  | ش             | وبراب |                     |       | خواندن   |          | ويزيتور |                   | گروه   |
|                                                                                                | يده                | مشخص نش    |                  | می نشدہ       | مشخ   |                     | يده   | مشخص نبث |          |         |                   |        |
| ۲۸ ایجاد سربع                                                                                  | م ايجاد سريع       |            |                  |               |       |                     |       |          |          |         |                   |        |
|                                                                                                |                    |            |                  |               |       |                     |       |          |          |         |                   |        |
|                                                                                                |                    |            |                  |               |       |                     |       |          |          |         | ر<br>ای باقت تشد. | لتبحه  |
|                                                                                                |                    |            |                  |               |       |                     |       |          |          |         |                   |        |
| ۱۳۱۱یجاد سربع                                                                                  |                    |            |                  |               |       |                     |       |          |          | يريب    | مستريان طرح و     | الواع  |
|                                                                                                |                    |            |                  |               |       |                     |       |          |          |         | شترى              | نوع م  |
|                                                                                                |                    |            |                  |               |       | نتيجه ای یافت نشند. |       |          |          |         |                   | تتيريه |
| • ایجاد •                                                                                      | بنه ایجاد          | بر روی کزی | تورهای طرح ویزیت | ۱. برای ایجاد |       |                     |       |          |          |         | نای طرح ویزیت     | نور ه  |
|                                                                                                |                    |            |                  | کلیک نمایید.  |       |                     |       |          |          |         |                   |        |
|                                                                                                |                    |            |                  |               |       |                     | ترتيب |          |          |         |                   | عنوات  |
|                                                                                                |                    |            |                  |               |       |                     |       |          |          |         | ای یافت نشد.      | نتيجه  |
| ایجاد سربع 💌                                                                                   |                    |            |                  |               |       |                     |       |          |          |         | ىب مشترى          | برجد   |
|                                                                                                |                    |            |                  |               |       |                     |       |          |          |         | ش ها              | وبراي  |
|                                                                                                |                    |            |                  |               |       |                     |       |          |          |         |                   | -      |

4. As you see blue color is for the customer in plan, and red color shows out of plan, obviously you can find the each customer's plan after clicking on customer.

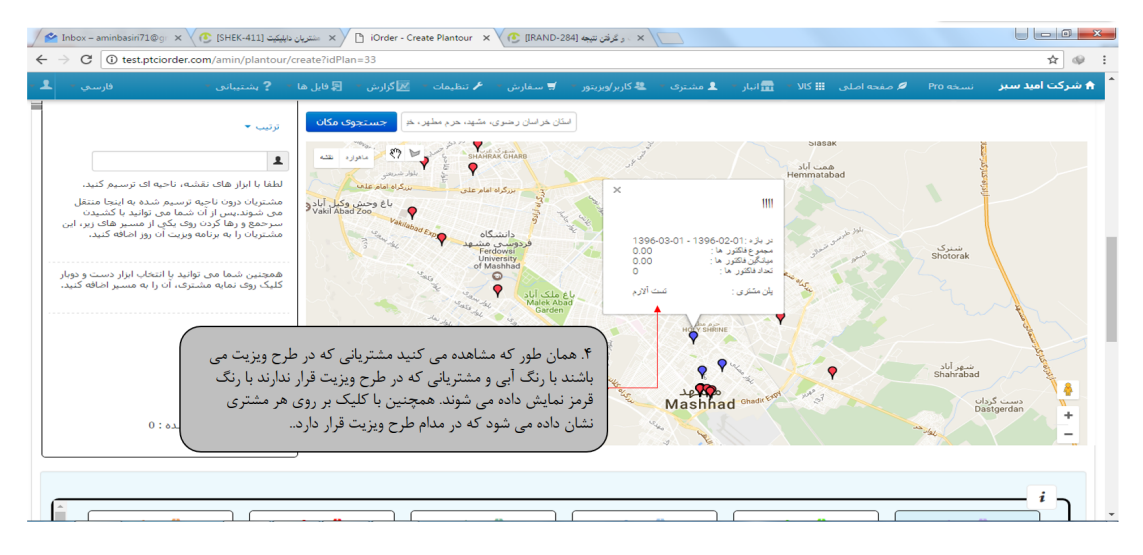